قابل توجه متقاضيان دريافت وام دانشجويي

به منظور ثبت نام اولیه جهت ترم بهمن ۹۵ ، تا تاریخ ۹۵/۱۱/۱۰ به پورتال دانشجویی صندوق رفاه دانشجویان به آدرس <u>http://bp.swf.ir</u> مراجعه نمایید .

> مراحل ثبت نام وام شهریه: ورود به پورتال دانشجویی صندوق رفاه به نشانی bp.swf.ir

> > انتخاب گزینه "ورود به پرتال فاز۲"

چنانچه تا کنون از وام شـهریه صندوق رفاه اسـتفاده ننموده اید باید بر روی گزینه تشـکیل پرونده کلیک نمائید. نحوه تشـکیل پرونده در ادامه آموزش داده می شـود.

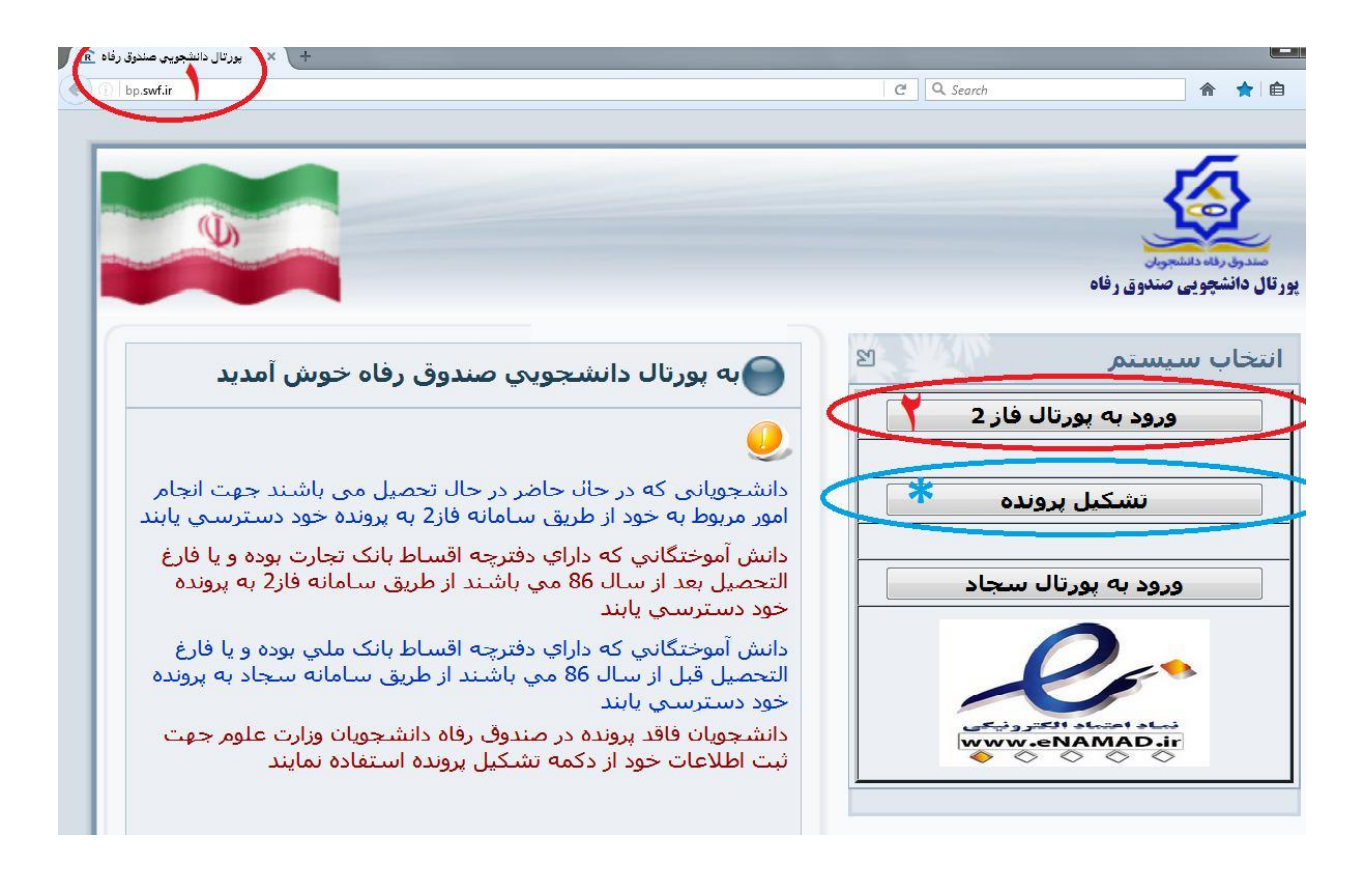

کد ملی خود را به فرمت خواسته شده وارد نمائید. مثال: ۱-۱۲۳٤۵۲-۱۲۲ کلمه عبور خود را وارد نمائید (کلمه عبور در ابتدا همان کد ملی با خط تیره می باشد). حاصل جمع خواسته شده را وارد نمائید.

سپس بر روی گزینه ورود کلیک کنید

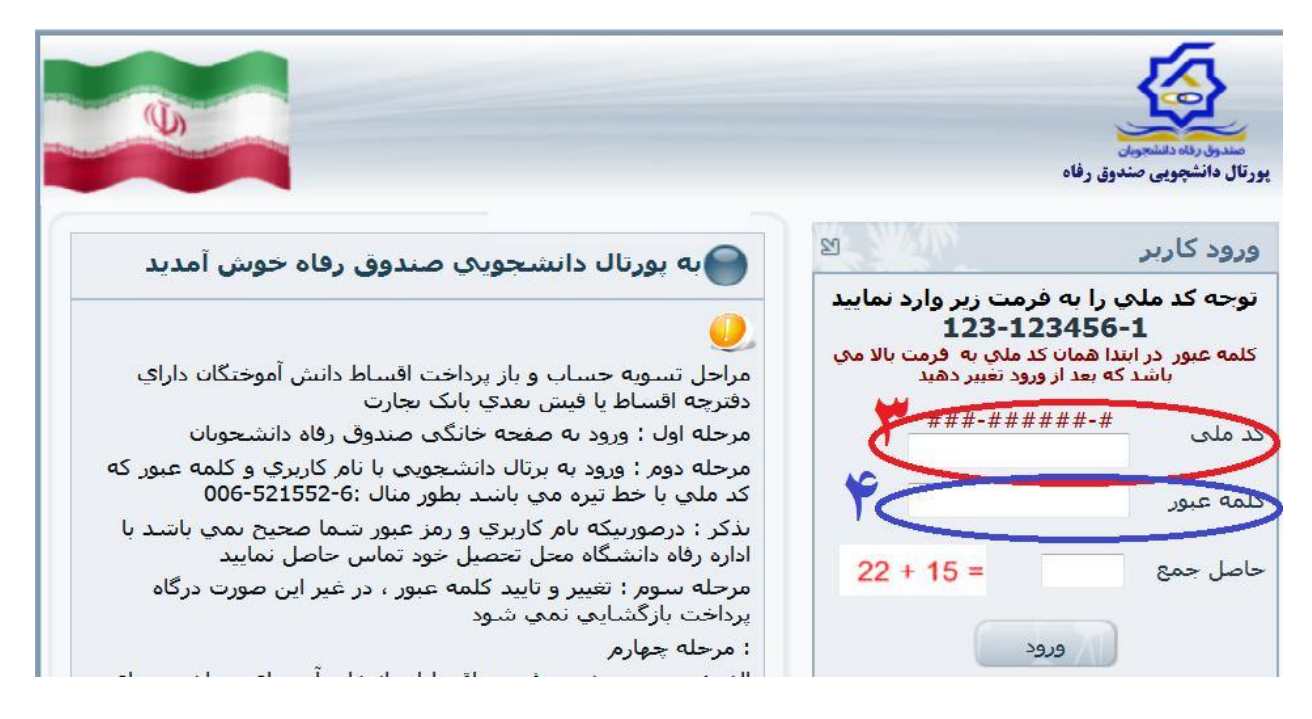

پس از ورود به سامانه مراحل ذیل را دنبال نمائید. روی منوی درخواست وام کلیک نمائید. در صفحه باز شده نوع وام درخواستی را انتخاب نمائید. اطلاعات مربوط به ضامن و سند تعهد خود را کنترل نمائید. در صورت عدم نمایش اطلاعات مربوط به ضامن و سند تعهد سریعاً باامور دانشجویی محل تحصیل تماس حاصل فرمائید.

قوانين و مقررات صندوق رفاه را مطالعه نموده و سپس تاييد نمائيد.

تلفن همراه خود را در قسمت مربوطه وارد نمائيد.

در آخر بر روی گزینه ثبت درخواست کلیک نمائید.

پس از ثبت درخواست، یک پیامک از طرف صندوق رفاه برای شما ارسال می شود و درخواست شما در لیست انتظار قرار می گیرد و پس از تأیید محل تحصیل در ترم بعد جهت استفاده منظور خواهد شد.

|                                              | شماره پرونده:                                                                   |                                                                                                    |                                                                                                   |                                                                                                    |
|----------------------------------------------|---------------------------------------------------------------------------------|----------------------------------------------------------------------------------------------------|---------------------------------------------------------------------------------------------------|----------------------------------------------------------------------------------------------------|
| 8.7                                          | شـماره ملـي:                                                                    |                                                                                                    | V                                                                                                 | باله دانشتهروان                                                                                                    |
|                                              | پيامها خروج                                                                     | پرداخت بدهی توسط درگاه بانک                                                                                                    | درخواست وام تسویه حساب                                                                            | سی تغییر کلمه عبور خلاصه وضعیت دانشجو                                                                                                    |
| <mark>یواست وام را</mark>                    | ل مي گردد ،نتيجه درخ                                                            | و به صندوق رفاه دانشجویان ارسـ<br>ید مشاهده نمایید                                                                                                    | ورت تایید دانشگاه ثبت نهایی<br>در لیس <mark>ت در</mark> انتظار تای                                | جوي گرامي درخواست وام شما در ص                                                                                                    |
|                                              |                                                                                 |                                                                                                    |                                                                                                   | عات تحصيلي                                                                                                    |
|                                              |                                                                                 | کد ملک                                                                                                    |                                                                                                   | بماره برونده                                                                                                    |
|                                              |                                                                                 | نام خانوادگې مېرونې د د د د                                                                                                    |                                                                                                   | م فرات                                                                                                    |
|                                              |                                                                                 | <b>رشته تحصیل</b> ې ندارد معماری                                                                                                    | - غيرانتفاعي فيض الاسلام خميني                                                                    | <b>رکز اموزش</b> چ اموسسه آموزش عالبی غیردولتی<br>ر                                                                                                    |
|                                              |                                                                                 | شماره دانشجویک 🤍                                                                                                    |                                                                                                   | قطع تحصيل <i>ي</i> کاردانی                                                                                                    |
|                                              |                                                                                 | نیم سال تحصیلی نیمسال دوم(بهمن)                                                                                                    |                                                                                                   | بيال تحصيلي ۹۶-۹۵                                                                                                    |
| ک کشور عراق                                  | ه اک ⊚ زیارت عتبات عالیات                                                       | ی شهریه غیرانتفاعی دانش هست<br>اعب                                                                                                    | مر<br>شهریه غیرانتف                                                                               | وام درخواستي –                                                                                                    |
| کشور عراق                                    | ه ای⊂ ⊚ زیارت عتبات عالیات                                                      | ی شهریه غیرانتفاعی دانش هست<br>اعبی                                                                                                    | مع النه                                                                                           | وام درخواستي                                                                                                    |
| کشور عراق                                    | ه ای ⊚ زیارت عتبات عالیات                                                       | ی شهریه غیرانتفاعی دانش هست<br>اعبی                                                                                                    | مع<br>شهریه غیرانتف                                                                               | وام درخواستی                                                                                                    |
| کشور عراق<br>اله /عبر فعال                   | ۹ ای ⊚زیارت عنبات عالیات<br>دریارت عنبات عالیات<br>درخانه فع<br>شاهین شهر ۱۰۴   | اعی )<br>اعی )<br>ماره سند ناریخ گواهه<br>۱۲۹۴/۱۲/۰۱ ۱۱۲۱۲۴                                                                                                    | مرحم<br>شهریه عیرانته<br>نام بدر ش                                                                | وام درخواستي<br>خصات حساب<br>عات ضامن و سند تعهد<br>نام ضامن الم خانوادگي                                                                                                    |
| ی کشور عراق<br>ال <i>ا /غیر</i> فعال<br>فتال | ﻪ اک ⊚ زیارت عتبات عالیات<br>دفترخانه فع<br>شاهین شور ۱۰۴                       | اعی شهریه غیرانتفاعی دانش هست<br>ماره سند تاریخ گواهی<br>۱۱۲۱۲۴ ۱۱۲۱۲۴<br>شوق رقاه                                                                                            | مر می می انداز می می انداز<br>نام بدر شهریه عبرانته<br>دانلود قواتین م                            | وام درخواستي<br>خصان حساب<br>عات ضامن و سند تعهد<br>نام ضامن نام خانوادگې<br>هاي حال مغان                                                                                                    |
| ی کشور عراق<br>ال/غیر فعال<br>فعال           | ﻪ اک ⊚ ريارت عتبات عاليات<br>دفترخانه فع<br>شاهين شور ۱۰۴<br>مى پذيرم           | اعی شهریه غیرانتفاعی دانش هست<br>ماره سند تاریخ گواهی<br>۱۱۳۱۲۴ ۱۱۳۱۲۴<br>مندوق رفاه دانشجویان را مطالعه نموده و                                                              | مربوط به برداخت و باربرداخت وام ص                                                                 | وام درخواستي<br>خصان حساب<br>عان ضامن و سند تعهد<br>نام ضامن نام خانوادگ<br>وانين<br>ووانين                                                                                                    |
| ک کشور عراق<br>ال /غیر فعال<br>فعال          | ﻪ اک ⊚ ريارت عتبات عاليات<br>دفترخانه فع<br>شاهين شور ۱۰۴<br>مي پذيرم           | اعی شهریه غیرانتفاعی دانش هست<br>ماره سند تاریخ گواهی<br>۱۱۳۱۲۴ ۱۱۳۱۲۴<br>ندوق رفاه دانشجویان را مطالعه نموده و<br>تشماره صحیح خود را وارد نمایید                             | مربوط به برداخت و باربرداخت وام ص<br>ام درخواستی، در صورت اشتیاه بود                              | وام درخواستی<br>خصان حساب<br>عان ضامن و سند تعهد<br>نام ضامن نام خانوادگی<br>موایل دانشجو جهت اطلاع از آخرین وضعیت و                                                                                    |
| ی کشور عراق<br>ال/غیر فعال<br>فعال           | ﻪ اک ⊚ ریارت عتبات عالیات<br>دفترخانه فع<br>شاهین شور ۱۰۴<br>می پذیرم           | اعی شهریه غیرانتفاعی دانش هست<br>ماره سند تاریخ گواهی<br>۱۱۳۱۲۴ ۱۲۹۴/۱۲/۰۱<br>ندوق رفاه دانشجویان را مطالعه نموده و<br>ت شماره صحیح خود را وارد نمایید<br>درخواست جدید        | مربوط به برداخت و باربرداخت وام ص<br>ام درخواستی، در صورت اشتباه بودر<br>شبت درخواست              | وام درخواستی<br>خصان حساب<br>عات ضامن و سند تعهد<br>نام ضامن نام خانوادگی<br>ه موبایل دانشجو جهت اطلاع از آخرین وضعیت و<br>یت درخواستهای وام تابید شده در این ترم                                       |
| ک کشور عراق<br>ال /غیر فعال<br>فعال          | ه ای ⊚ زیارت عتبات عالیات<br>دفترخانه فع<br>شاهین شور ۱۰۴<br>می پذیرم           | اعی ف شهریه غیرانتفاعی دانش هست<br>ماره سند تاریخ گواهی<br>ماره سند از از ۲۹۴/۱۲/۱<br>نوق رفاه دانشجویان را مطالعه نموده و<br>ن شماره صحیح خود را وارد نمایید<br>درخواست جدید | نام بدر ش<br>مربوط به برداخت و بازبرداخت وام ص<br>ام درخواستی، در صورت اشتباه بودر<br>ثبت درخواست | وام درخواستی<br>خصات حساب<br>عات ضامن و سند تعهد<br>نام ضامن نام خانوادگی<br>ه موبایل دانشجو جهت اطلاع از آخرین وضعیت و<br>یت درخواستهای وام تایید شده در این ترم                                       |
| ک کشور عراق<br>ال / غیر فعال<br>فعال         | ه ای ⊚ زیارت عتبات عالیات<br>دفترخانه فع<br>شاهین شور ۱۰۴<br>می پذیرم<br>رخواست | اعی<br>اعی<br>ماره سند ناریخ گواهم<br>ماره سند ناریخ گواهم<br>ایریخ گواهم<br>ایریخ گواهم<br>ایریخ گواهم<br>ایریخ گواهم<br>ایریخ ماری<br>درخواست جدید<br>وضعیت د               | نام بدر ش<br>ام بدر ش<br>درخواستی، در صورت اشتباه بودر<br>نیت درخواست<br>ناریخ درخواست            | وام درخواستی<br>خصات حساب<br>عات ضامن و سند تعهد<br>نام ضامن نام خانوادگی<br>به موبایل دانشجو جهت اطلاع از آخرین وضعیت و<br>یت درخواستهای وام تایید شده در این ترم<br>یت درخواستهای وام در انتظار تایید |